# MOXA Smartio & Industio Family Windows 2000 Driver Installation Guide

# Contents

- 1. Introduction
- 2. PCI board's driver installation under Windows 2000
- 3. ISA board's driver installation under Windows 2000
- 4. Changing the Multiport board properties
- 5. Check the Installation Result
- 6. Uninstall

#### 1. Introduction

The Installation Guide provides the procedure about MOXA multiport boards driver installation under Windows 2000 for all users.

The Windows 2000 driver for MOXA Smartio & Industio family multiport boards support following products.

#### • PCI Boards : C168H/PCI, C104H/PCI, CP -114, CT-114I, CP -132

• ISA Boards : C104 series, C168 series, CI-104J, C102, C114HI, CI -132, CI-134

For latest driver update, please refer to our web site at following address.

http://www.moxa.com or http://www.moxa.com.tw

# 2. PCI Boards Driver Installation Procedures

This paragraph illustrates the driver installation for MOXA Smartio &Industio PCI board under Windows 2000.

Note:

- Please refer to the User's Manual for hardware installation prior to install the board.
- The following illustration and demonstration will be based on C168H/PCI. The installation procedure for C104H/PCI, CP -114, CT-114I, CP-132 is same as C168H/PCI.

#### **First time Installation Procedure**

- 1. PC power off.
- Insert the PCI series board of MOXA Smartio & Industio Family into the PC's PCI slot.
- 3. PC power on.
- 4. The Windows 2000 can auto-detect the newly device and activate "Found New Hardware" for a suitable device driver via Plug & Play function.

Under the panel of "Found New Hardware Wizard", click [Next] to continue.

(As Figure.2-1~ Figure.2-2)

| Found Ne | Found New Hardware |  |  |
|----------|--------------------|--|--|
| »        | PCI Serial Port    |  |  |
| Please v | vait               |  |  |

Figure.2-1

| Found New Hardware Wizard |                                                                                                    |
|---------------------------|----------------------------------------------------------------------------------------------------|
|                           | Welcome to the Found New<br>Hardware Wizard<br>This wizard helps you install a device driver for a<br>hardware device. |
|                           | < Back Mext> Cancel                                                                                                    |

Figure.2-2

5. Choose "Search for a suitable driver..." and click [Next] to continue. (As Figure.2-3)

| Found New Hardware Wizard                                                                                                    |                                                                                    |
|----------------------------------------------------------------------------------------------------|------------------------------------------------------------------------------------|
| Install Hardware Device Drivers<br>A device driver is a software program th<br>an operating system.                                                     | nat enables a hardware device to work with                                         |
| This wizard will complete the installation                                                                                                    | for this device:                                                                   |
| PCI Serial Port                                                                                                    |                                                                                    |
| A device driver is a software program th<br>needs driver files for your new device. T<br>installation click Next.<br>What do you want the wizard to do? | at makes a hardware device work. Windows<br>o locate driver files and complete the |
| <ul> <li>Search for a suitable driver for m</li> </ul>                                                                                                  | y device (recommended)                                                             |
| C Display a list of the known driver<br>driver                                                                                                    | s for this device so that I can choose a specific                                  |
|                                                                                                    | < <u>B</u> ack <u>N</u> ext > Cancel                                               |

Figure.2-3

6. Choose "Specify a location" and [Next] to install the board's driver. (As Figure.2-4)

| Found New Hardware Wizard                                                                                                    |
|----------------------------------------------------------------------------------------------------|
| Locate Driver Files<br>Where do you want Windows to search for driver files?                                                                                |
| Search for driver files for the following hardware device:                                                                                                  |
| PCI Serial Port                                                                                                    |
| The wizard searches for suitable drivers in its driver database on your computer and in<br>any of the following optional search locations that you specify. |
| To start the search, click Next. If you are searching on a floppy disk or CD-ROM drive,<br>insert the floppy disk or CD before clicking Next.               |
| Optional search locations:                                                                                                    |
| Floppy disk drives                                                                                                    |
| CD-ROM drives                                                                                                    |
| Specify a location                                                                                                    |
| Microsoft Windows Update                                                                                                    |
| < <u>B</u> ack <u>N</u> ext > Cancel                                                                                                    |

Figure.2-4

 Insert the MOXA Driver CD-ROM and specify driver location for the Wizard. Assume that the CD-ROM driver letter is "F:", enter the driver location in the Windows. Then press [OK] to continue. (As Figure.2-5)

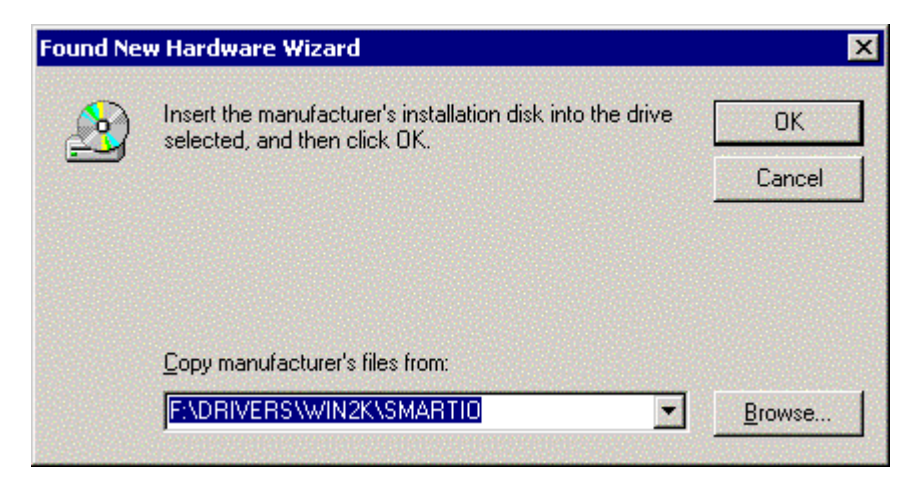

Figure.2-5

8. Press [OK], Windows will copy all necessary files into the system. Press [Next] to continue. (As Figure.2-6)

| und New Ha                    | rdware Wizard                                                                             |
|-------------------------------|-------------------------------------------------------------------------------------------|
| <b>Driver File</b><br>The wiz | s Search Results<br>ard has finished searching for driver files for your hardware device. |
| The wiz                       | ard found a driver for the following device:                                              |
| - P                           | PCI Serial Port                                                                           |
| Window                        | is found a driver for this device. To install the driver Windows found, click Next.       |
| 2                             | f:\drivers\win2k\smartio\mxser.inf                                                        |
|                               |                                                                                           |
|                               |                                                                                           |
|                               | < Back Next > Cancel                                                                      |

Figure.2-6

9. Next, the Window "Completing the Found New Hardware Wizard" appears with the model number for the board. It means, Windows has finished the board's driver installation. Click [Finish] to continue rest of driver installation. (As Figure.2-7)

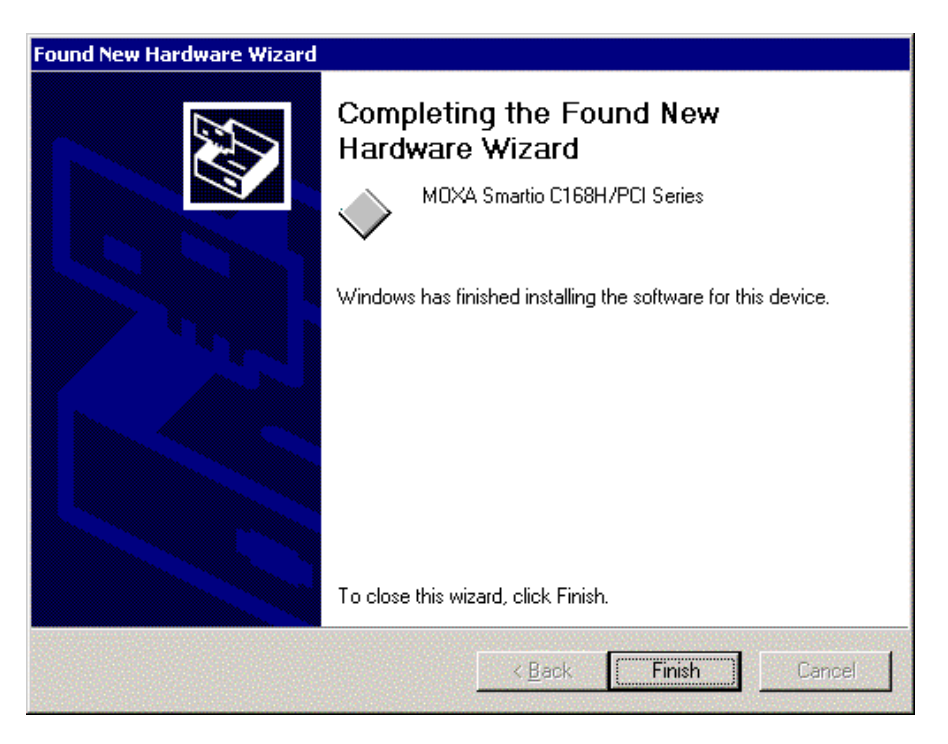

Figure.2-7

10. The screen pops up "Found New Hardware Wizard " window to continue the rest of procedures. Click [Next], when the "Found New Hardware Wizard" appears.

(As Figure.2-8 ~ Figure.2-9)

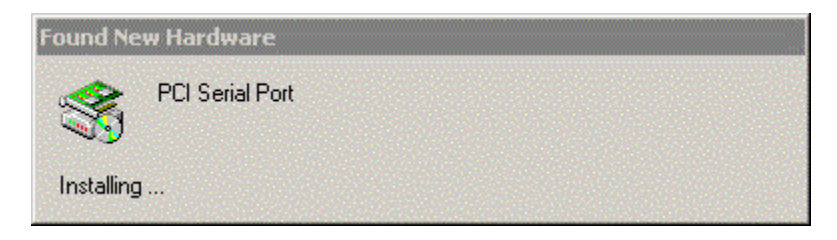

Figure.2-8

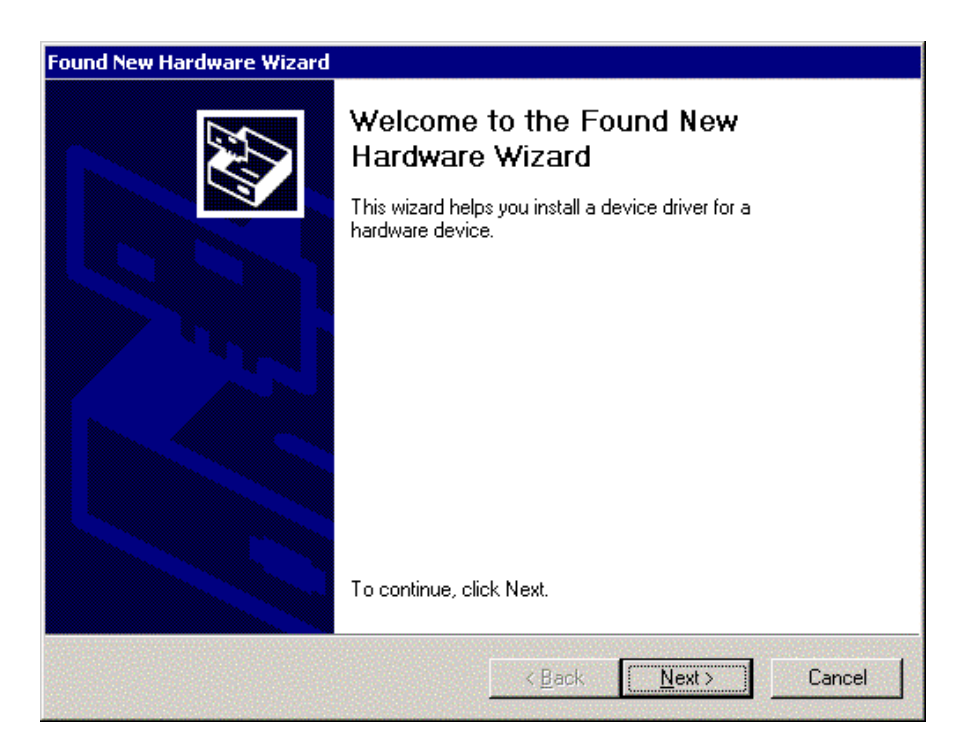

Figure.2-9

11. Choose "Search for a suitable driver..." and click [Next]. (As Figure.2-10)

| Found New Hardware Wizard                                                                                                    |
|----------------------------------------------------------------------------------------------------|
| Install Hardware Device Drivers<br>A device driver is a software program that enables a hardware device to work with<br>an operating system.                                                    |
| This wizard will complete the installation for this device:                                                                                                    |
| MDXA communication port                                                                                                    |
| A device driver is a software program that makes a hardware device work. Windows<br>needs driver files for your new device. To locate driver files and complete the<br>installation click Next. |
| What do you want the wizard to do?                                                                                                    |
| Search for a suitable driver for my device (recommended)                                                                                                    |
| Display a list of the known drivers for this device so that I can choose a specific driver                                                                                                    |
|                                                                                                    |
| < <u>B</u> ack <u>N</u> ext> Cancel                                                                                                    |

Figure.2-10

12. Choose " Specify a location " and [Next] to install the driver. (As Figure.2-11)

| Found New Hardware Wizard                                                                                                    |  |  |
|----------------------------------------------------------------------------------------------------|--|--|
| Locate Driver Files<br>Where do you want Windows to search for driver files?                                                                                |  |  |
| Search for driver files for the following hardware device:                                                                                                  |  |  |
| PCI Serial Port                                                                                                    |  |  |
| The wizard searches for suitable drivers in its driver database on your computer and in<br>any of the following optional search locations that you specify. |  |  |
| To start the search, click Next. If you are searching on a floppy disk or CD-ROM drive,<br>insert the floppy disk or CD before clicking Next.               |  |  |
| Optional search locations:                                                                                                    |  |  |
| Floppy disk drives                                                                                                    |  |  |
| CD-ROM drives                                                                                                    |  |  |
| Specify a location                                                                                                    |  |  |
| Microsoft Windows Update                                                                                                    |  |  |
| < <u>B</u> ack <u>N</u> ext > Cancel                                                                                                    |  |  |

Figure.2 -11

 Insert the MOXA Driver CD-ROM and specify driver location for the Wizard. Assume that the CD-ROM driver letter is "F:", enter the driver location in the Windows. Press [OK], Windows will copy all necessary files into system. Then press [Next] to continue.

(As Figure.2-12)

| Found Ne | w Hardware Wizard                                                                          | ×             |
|----------|--------------------------------------------------------------------------------------------|---------------|
|          | Insert the manufacturer's installation disk into the drive<br>selected, and then click OK. | ОК            |
|          |                                                                                            | Cancel        |
|          |                                                                                            |               |
|          | Copy manufacturer's files from:                                                            |               |
|          | F:\DRIVERS\WIN2K\SMARTIO                                                                   | Browse        |
|          |                                                                                            | Conversioners |

Figure.2-12

Next, the Windows appears the message for driver search result with MOXA communication port to inform you that Windows found a driver for your device. Click [Next] to start installation. (As Figure.2-13)

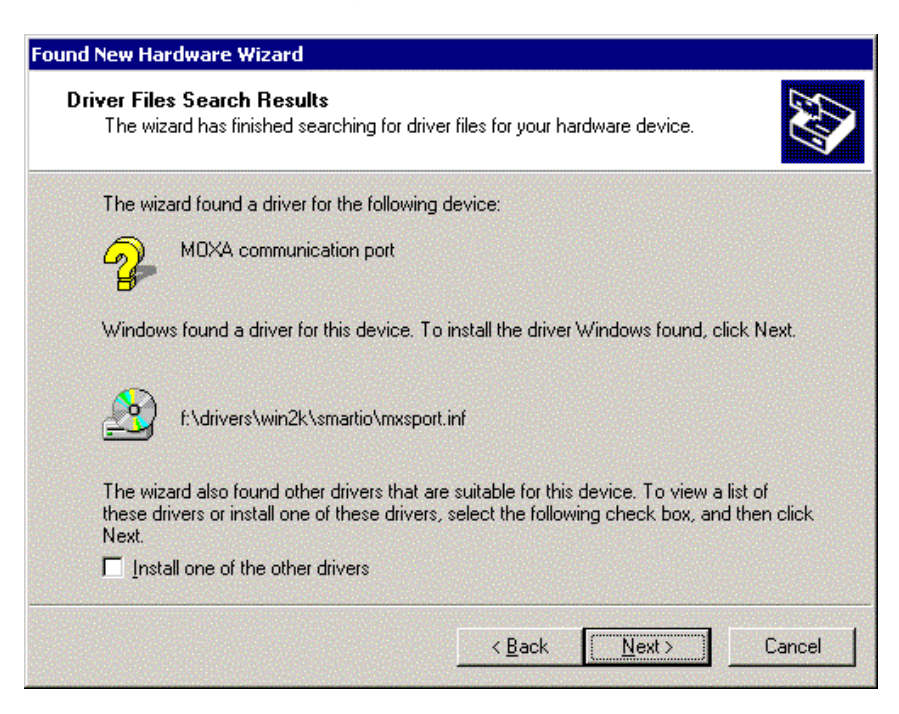

Figure.2-13

15. After all files copy to the system, the window "Found New Hardware Wizard" displays " MOXA Port0". It means, Windows has finished the port0' driver installation and click [Finish] to install other ports' installation. This procedure will take for a while depends on the number of ports you install. (As Figure.2-14 ~ Figure.2-15)

| Found New Hardware Wizard |                                                                           |
|---------------------------|---------------------------------------------------------------------------|
|                           | Completing the Found New<br>Hardware Wizard<br>MOXA Port 0<br>MOXA Port 0 |
|                           | windows nas innisned installing the software for this device.             |
|                           | To close this wizard, click Finish.                                       |
|                           | < <u>B</u> ack <b>Finish</b> Cancel                                       |

Figure.2-14

| Found New Hardware |                 |
|--------------------|-----------------|
| ×.                 | PCI Serial Port |
| Please (           | wait            |

Figure.2-15

The whole procedure is finished, When the "Found New Hardware" disappears.

If you would like to know the result of this installation, please refer to the chapter four "Check the Installation Result".

# 3. ISA Boards Driver Installation Procedure

This driver installation supports the MOXA Smartio and Industio ISA Boards, which include C104 series, C168 series, CI -104J, C102, C114HI, CI-132, CI-134 under Windows 2000.

The ISA boards have to adjust the I/O address and IRQ by running the io-irq.exe under pure DOS for the I/O address and IRQ configuration first. The I/O address and IRQ should avoid conflicting with other devices, or Windows will ask you to reboot the PC, it means you have to verify all available devices' I/O address and IRQ. Please refer to the chapter regarding H/W Installation of MOXA User's Manual for more information.

The following procedure will base on our factory default settings.

- I/O Address : 180
- Interrupt Vector : 1C0
- IRQ : 10

#### **First Time Installation Procedure**

- 1. PC power off.
- 2. Insert the ISA series boards of MOXA Smartio or Industio Family into the PC's ISA slot.
- 3. PC power on.
- 4. Select "Start"→"Settings"→ "Control Panel"→"System"→ "Hardware" →

"Hardware Wizard". Under the panel of "System Properties", click "Hardware Wizard" to enter the procedure of "Add/Remove Hardware Wizard". Click [Next] to continue.

(As Figure.3-1~ Figure.3-2)

| System Prop                                                                                                    | erties                                                           |                                            |                                        | ? ×                  |
|----------------------------------------------------------------------------------------------------|------------------------------------------------------------------|--------------------------------------------|----------------------------------------|----------------------|
| General N                                                                                                    | etwork Identification                                            | Hardware                                   | User Profiles Ad                       | vanced               |
| Hardware                                                                                                    | e Wizard                                                         |                                            |                                        |                      |
|                                                                                                    | The Hardware wizar<br>unplug, eject, and c                       | d helps you<br>onfigure you                | install, uninstall, rep<br>r hardware. | air,                 |
|                                                                                                    |                                                                  |                                            | <u>H</u> ardware Wiz                   | ard                  |
| Device M                                                                                                    | lanager                                                          |                                            |                                        |                      |
|                                                                                                    | The Device Manage<br>on your computer. U<br>properties of any de | er lists all the<br>Ise the Devid<br>vice. | hardware devices<br>ce Manager to char | installed<br>nge the |
|                                                                                                    | Driver <u>S</u> igning                                           | j                                          | <u>D</u> evice Manaj                   | ger                  |
| Hardware                                                                                                    | e Profiles                                                       |                                            |                                        |                      |
| $ \ge $                                                                                                    | Hardware profiles pr<br>different hardware c                     | ovide a way<br>onfigurations               | for you to set up ar<br>:.             | nd store             |
|                                                                                                    |                                                                  | [                                          | Hardware Prof                          | iles                 |
|                                                                                                    |                                                                  |                                            |                                        |                      |
|                                                                                                    |                                                                  | ОК                                         | Cancel                                 | Apply                |
| and the second second second second second second second second second second second second second second second | 1.521                                                            |                                            |                                        |                      |

Figure.3-1

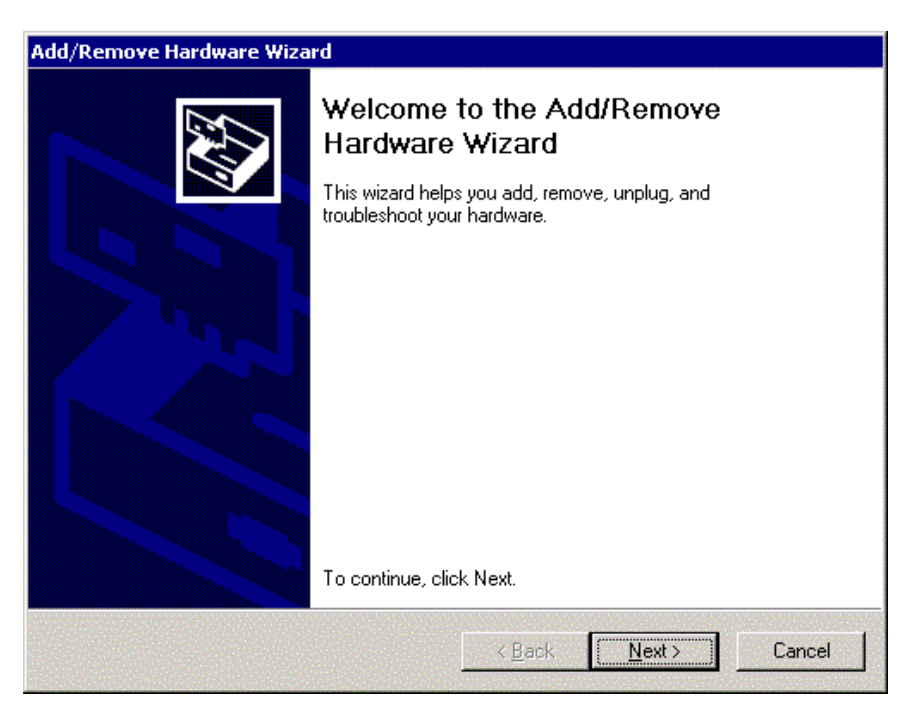

Figure.3-2

5. In the Window of "Add/ Remove Hardware Wizard", choose the "Add/Troubleshoot a device..." and click [Next] to enter the procedure of devices selected. (As Figure.3-3)

| Add/Remove Hardware Wizard                                                                                                    |
|----------------------------------------------------------------------------------------------------|
| Choose a Hardware Task<br>Which hardware task do you want to perform?                                                                                                    |
| Select the hardware task you want to perform, and then click Next.                                                                                                    |
| <ul> <li>Add/Troubleshoot a device</li> <li>Choose this option if you are adding a new device to your computer or are having problems getting a device working.</li> </ul> |
| Uninstall/Unplug a device<br>Choose this option to uninstall a device or to prepare the computer to unplug a<br>device.                                                    |
| <u> &lt; B</u> ack <u>N</u> ext > Cancel                                                                                                    |

Figure.3-3

6. The next procedure is for users to choose a hardware device from devices list box. Select "Add a new device" and click [Next]. (As Figure.3-4)

| d/Remove Hardware Wizard                                                                                                    |                                                                               |                                            |                                                                                                    |
|----------------------------------------------------------------------------------------------------|-------------------------------------------------------------------------------|--------------------------------------------|----------------------------------------------------------------------------------------------------|
| Choose a Hardware Device<br>Which hardware device do you want to                                                                                                   | troubleshoot?                                                                 |                                            | E Contraction of the second second se |
| The following hardware is already instally<br>with one of these devices, select the de<br>If you are attempting to add a device an<br>device, and then click Next. | ed on your computer. If<br>vice, and then click Ne<br>d it is not shown below | you are having<br>xt.<br>, select Add a ne | problems<br>ew                                                                                                    |
| Devices<br>Add a new device                                                                                                    |                                                                               |                                            | -                                                                                                    |
| Default Monitor                                                                                                    |                                                                               |                                            |                                                                                                    |
| Floppy disk drive                                                                                                    |                                                                               |                                            |                                                                                                    |
| EAC CD-532E-B                                                                                                    |                                                                               |                                            |                                                                                                    |
| BM-DJNA-371350                                                                                                    |                                                                               |                                            |                                                                                                    |
| ISAPNP Read Data Port                                                                                                    |                                                                               |                                            |                                                                                                    |
| LALIM1533 PCL to ISA bridge                                                                                                    |                                                                               |                                            |                                                                                                    |
|                                                                                                    |                                                                               |                                            |                                                                                                    |
|                                                                                                    | < Back                                                                        | Next>                                      | Cancel                                                                                                    |
|                                                                                                    |                                                                               |                                            |                                                                                                    |

Figure.3-4

7. Select "No, I want to ..." and click [Next]. (As Figure.3-5)

| Windows can                     | are<br>also detect hardware that i           | s not Plug and Play | compatible.          | Č   |
|---------------------------------|----------------------------------------------|---------------------|----------------------|-----|
| When Window<br>and installs the | s detects new hardware, i<br>correct driver. | checks the current  | settings for the dev | ice |
| Do you want W                   | indows to search for your                    | new hardware?       |                      |     |
| O Yes, sea                      | rch for new hardware                         |                     |                      |     |
| No, I wa                        | nt to select the hardware f                  | rom a list          |                      |     |
|                                 |                                              |                     |                      |     |
|                                 |                                              |                     |                      |     |
|                                 |                                              |                     |                      |     |
|                                 |                                              |                     |                      |     |
|                                 |                                              |                     |                      |     |
|                                 |                                              |                     |                      |     |
|                                 |                                              | < <u>B</u> ack      | <u>N</u> ext >       | Can |

Figure.3-5

8. In the "Hardware Type", select "Multi-port series adapters" and click [Next] to enter the Manufacturers/ Models list box. (As Figure.3-6)

| Add/Remove Hardware Wizard                                     |                |                |          |
|----------------------------------------------------------------|----------------|----------------|----------|
| Hardware Type<br>What type of hardware do you want to install? |                |                |          |
| Select the type of hardware you want to install.               |                |                |          |
|                                                                |                |                |          |
| Imaging devices                                                |                |                | <b>_</b> |
| M Infrared devices                                             |                |                |          |
| Memory technology driver                                       |                |                |          |
| Modems 🧼                                                       |                |                |          |
| Multi-port serial adapters                                     |                |                |          |
| Retwork adapters                                               |                |                |          |
| Regard Support                                                 |                |                |          |
| 2 Other devices                                                |                |                |          |
|                                                                |                |                | <b>•</b> |
|                                                                |                |                |          |
|                                                                |                |                |          |
|                                                                | < <u>B</u> ack | <u>N</u> ext > | Cancel   |

Figure.3-6

- 9. Press [Have Disk...] to enter the Window of "Install From Disk " and insert the CD-ROM contained the driver of MOXA Smartio and Industio Family.
- 10. Insert the MOXA driver CD-ROM and specify for the Wizard. Assume that the CD-ROM driver letter is "F:", enter the driver location into the Windows. Press [OK] to continue.

(As Figure.3-8)

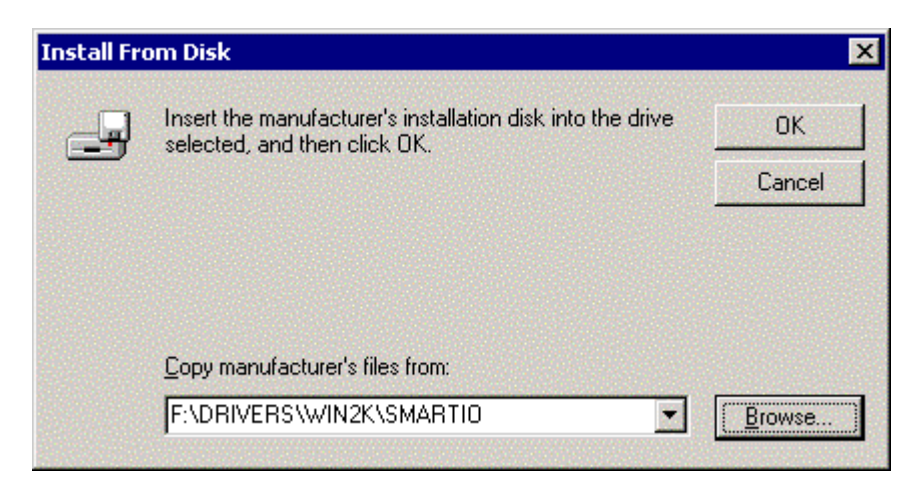

Figure.3-8

11. Next, select the proper model number for your MOXA board. Click "Next" to continue

| ld/Ren       | nove Hardwa                             | re Wizard                              |                |                                     |                                    |                                                                                                    |
|--------------|-----------------------------------------|----------------------------------------|----------------|-------------------------------------|------------------------------------|----------------------------------------------------------------------------------------------------|
| Seleo<br>V   | <b>ct a Device [</b><br>Vhich driver do | <b>Driver</b><br>you want to insta     | ll for this de | vice?                               |                                    | E Como de la como de la como de la como de la como de la como de la como de la como de la como de la como de la<br>Como de la como de la como de la<br>Como de la como de la como de |
| $\Diamond$   | Select the ma<br>have a disk th         | nufacturer and m<br>nat contains the d | odel of your   | hardware dev<br>ant to install, cli | ice and then cli<br>ick Have Disk. | ck Next. If you                                                                                                    |
| ~            |                                         |                                        |                |                                     |                                    |                                                                                                    |
| Models:      | L L 2 0114                              |                                        |                |                                     |                                    |                                                                                                    |
| MUXA<br>MOXA | Industio C114F<br>Industio CI-132       | 11 Series<br>Series                    |                |                                     |                                    |                                                                                                    |
| MOXA         | Industio CI-134                         | Series                                 |                |                                     |                                    |                                                                                                    |
| MUXA         | Smartio C104 9<br>Smartio C168 9        | eries                                  |                |                                     |                                    |                                                                                                    |
| MOXA         | Smartio CI-104                          | J Series                               |                |                                     |                                    |                                                                                                    |
|              |                                         |                                        |                |                                     |                                    |                                                                                                    |
|              |                                         |                                        |                |                                     |                                    | <u>H</u> ave Disk                                                                                                    |
|              |                                         |                                        |                |                                     |                                    |                                                                                                    |
|              |                                         |                                        |                |                                     |                                    | -                                                                                                    |
|              |                                         |                                        |                | < <u>B</u> ack                      | <u>N</u> ext>                      | Cancel                                                                                                    |
|              |                                         |                                        |                | States and states for               | and the second second second       | Contractor and a second                                                                                                    |

Figure.3-9

12. Next, the screen appears the message "Driver Files Search Results" with the model number of MOXA Smartio or Industio Family to inform users that Windows found a driver for this board. Click [Next] to continue.

| Add/Remove Hardware Wizard                                                                                                    |
|----------------------------------------------------------------------------------------------------|
| Start Hardware Installation<br>Windows is ready to install drivers for your new hardware.                                                         |
| MOXA Smartio C168 Series                                                                                                    |
| Windows will use default settings to install the software for this hardware device. To<br>install the software for your new hardware, click Next. |
|                                                                                                    |
|                                                                                                    |
|                                                                                                    |
| < <u>B</u> ack <u>Next&gt;</u> Cancel                                                                                                    |

Figure.3-10

 Click [Finish] to continue the rest of ports' driver installation. And then, click [Next] to continue. (As Figure.3-11 ~ Figure.3-12)

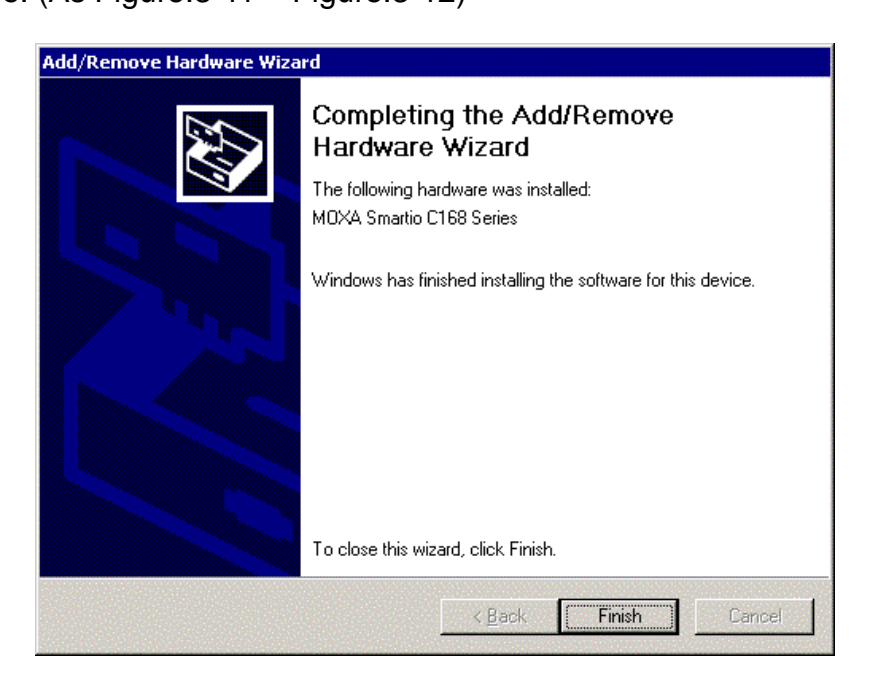

Figure.3-11

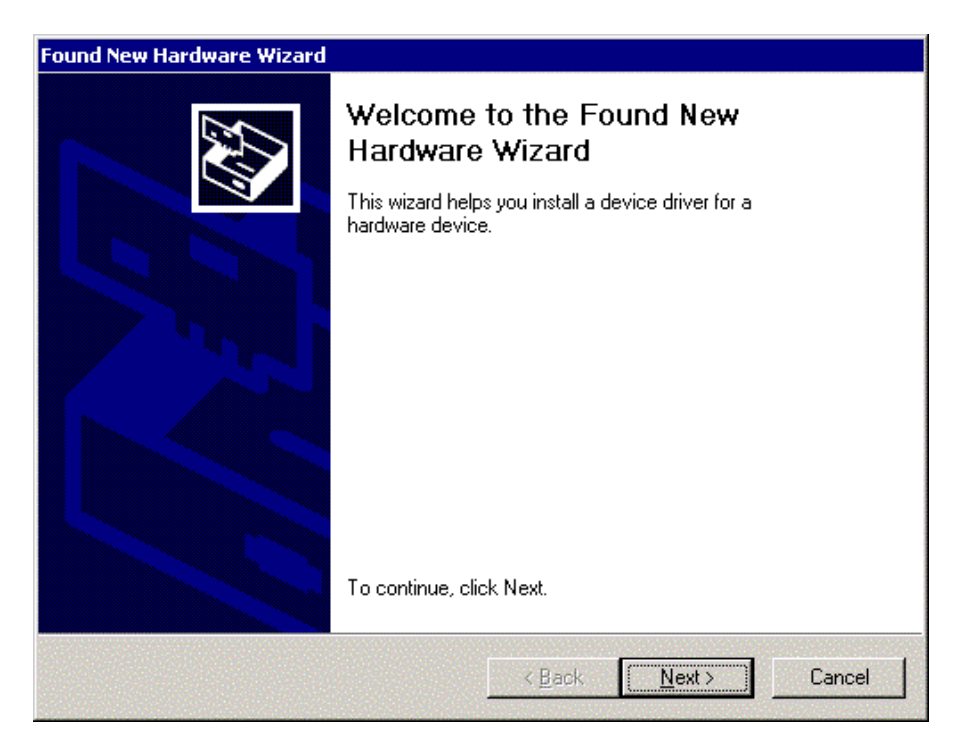

Figure.3-12

14. Choose the "Search for a suitable driver..." and click [Next] to search for the suitable driver. (As Figure.3-13)

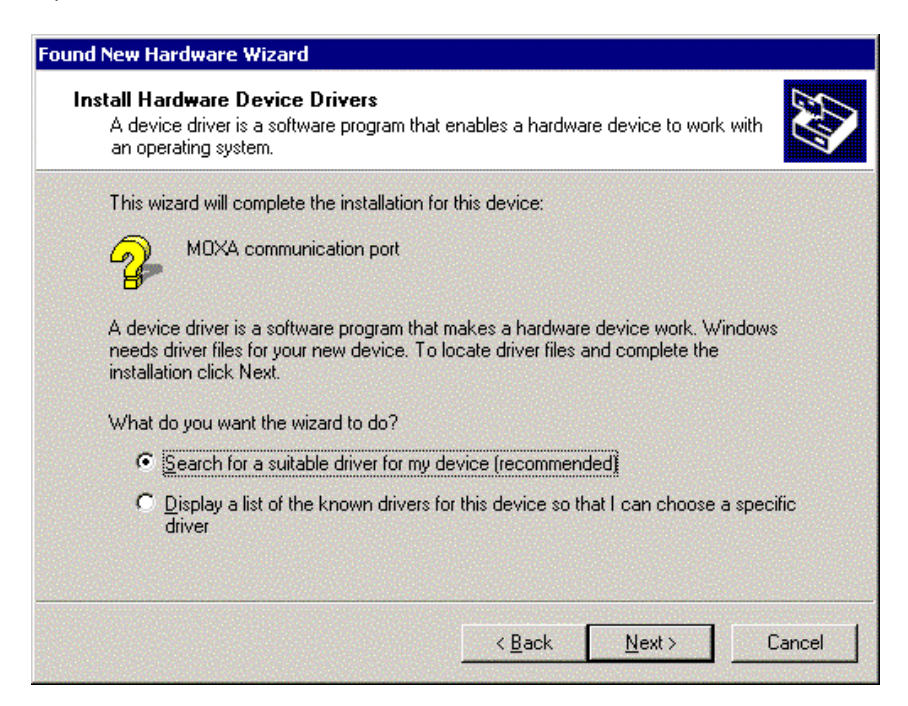

Figure.3-13

15. Select " Specify a location " and [Next] to install the driver. (As Figure.3-14)

| Found New Hardware Wizard                                                                        |                                                                    |
|--------------------------------------------------------------------------------------------------|--------------------------------------------------------------------|
| Locate Driver Files<br>Where do you want Windows to search for                                   | driver files?                                                      |
| Search for driver files for the following hardv                                                  | ware device:                                                       |
| MOXA communication port                                                                          |                                                                    |
| The wizard searches for suitable drivers in it<br>any of the following optional search location  | ts driver database on your computer and in<br>hs that you specify. |
| To start the search, click Next. If you are se<br>insert the floppy disk or CD before clicking N | earching on a floppy disk or CD-ROM drive,<br>Next.                |
| Optional search locations:                                                                       |                                                                    |
| Floppy <u>disk</u> drives                                                                        |                                                                    |
|                                                                                                  |                                                                    |
| Specify a location                                                                               |                                                                    |
| Microsoft Windows Update                                                                         |                                                                    |
|                                                                                                  | < <u>B</u> ack <u>N</u> ext > Cancel                               |

Figure.3-14

16. Insert the MOXA driver CD-ROM and specify for the Wizard. Assume that the CD-ROM driver letter is "F:", enter the driver location into the Windows. Press [OK] to continue.

(As Figure.3-15)

| w Hardware Wizard                                                                          | X                                                                                                    |
|--------------------------------------------------------------------------------------------|----------------------------------------------------------------------------------------------------|
| Insert the manufacturer's installation disk into the drive<br>selected, and then click OK. | ОК                                                                                                    |
|                                                                                            | Cancel                                                                                                    |
|                                                                                            |                                                                                                    |
|                                                                                            |                                                                                                    |
| Copy manufacturer's files from:                                                            |                                                                                                    |
| EADRIVERS\WIN2K\SMARTID                                                                    | Browse                                                                                                    |
|                                                                                            | W Hardware Wizard<br>Insert the manufacturer's installation disk into the drive<br>selected, and then click OK.<br>Copy manufacturer's files from: |

Figure.3-15

17. The window appears the message "Driver Files Search Results" with the name of MOXA communication port to inform you that Windows found a driver for your device. Click [Next] to continue. (As Figure.3-16)

| Found New Hardware Wizard                                                                                                    |
|----------------------------------------------------------------------------------------------------|
| Driver Files Search Results<br>The wizard has finished searching for driver files for your hardware device.                                                                                        |
| The wizard found a driver for the following device:                                                                                                    |
| MDXA communication port                                                                                                    |
| Windows found a driver for this device. To install the driver Windows found, click Next.                                                                                                    |
| f:\drivers\win2k\smartio\mxsport.inf                                                                                                    |
| The wizard also found other drivers that are suitable for this device. To view a list of<br>these drivers or install one of these drivers, select the following check box, and then click<br>Next. |
| Install one of the other drivers                                                                                                    |
| < <u>B</u> ack <u>Next</u> > Cancel                                                                                                    |

Figure.3-16

16. After all files copy to the system, the window "Found New Hardware Wizard" displays" MOXA Port0". It means, Windows has finished the port0' driver installation and click [Finish] to install other ports' installation.

(As Figure.3-17 ~ Figure.3-18)

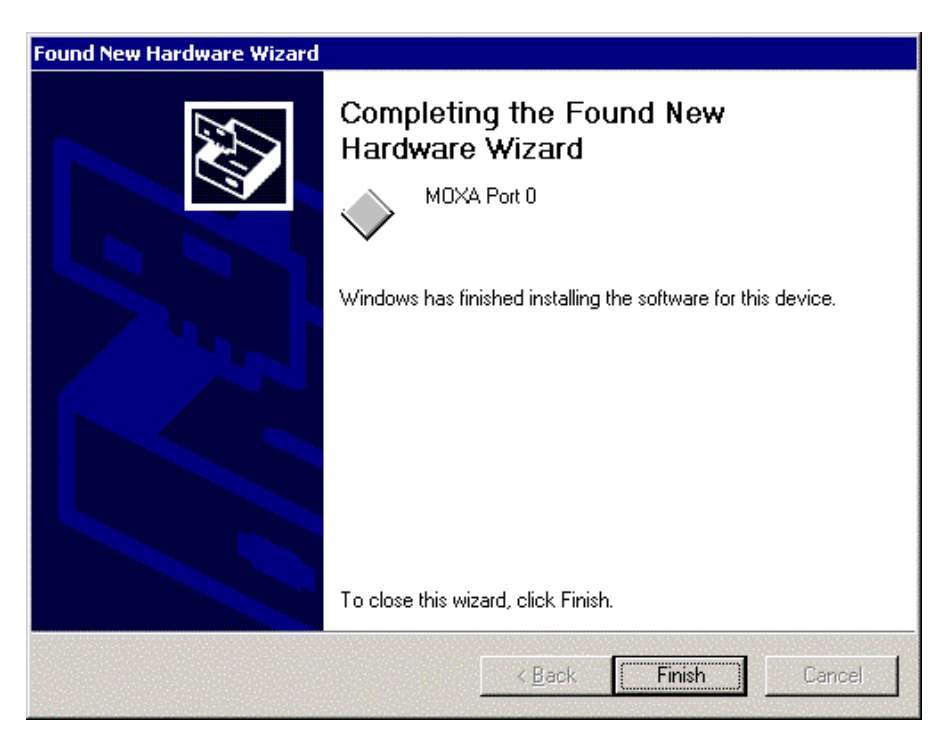

Figure.3-17

| Found Ne | Found New Hardware |  |  |  |  |
|----------|--------------------|--|--|--|--|
| »)       | PCI Serial Port    |  |  |  |  |
| Please v | vait               |  |  |  |  |

Figure.3-18

#### 4. Change the Multi-port Board Properties

If your ISA board configuration is not set as default, you'll need to change the driver's settings to match hardware configuration.

- 4.1 Select "Start" → "Settings" → "Control Panel" → "System" → "Hardware" → "Device Manager".
- 4.2 Expand the "Multi-port Serial Adapters", you will see the MOXA board model number. Double click on the model number. Select "Resources" tab in MOXA board property window.

|                              | s Properties         | ?                  |
|------------------------------|----------------------|--------------------|
| ieneral   Ports Configuratio | on Driver Resources  | 5                  |
| MOXA Smartio C               | 168 Series           |                    |
|                              |                      |                    |
| Resource settings:           |                      |                    |
| Resource type                | Setting              |                    |
| 🛄 Input/Output Range         | 0180 - 01BF          |                    |
| 🛄 Input/Output Range         | 01C0 - 01C0          |                    |
| 🛄 Interrupt Request          | 10                   |                    |
| Setting based on: Basic      | configuration UUUU   |                    |
|                              |                      |                    |
| )<br>Г <u>U</u> s            | e automatic settings | Change Setting     |
| Conflicting device list:     | e automatic settings | Change Setting     |
| Conflicting device list:     | e automatic settings |                    |
| Conflicting device list:     | e automatic settings | hange Setting<br>▲ |

Figure 4.1

- 4.3 Select "Basic configuration 0000" in setting based on:" option.
- 4.4 Highlight "Input / Output range" and click "Change Setting...". You may change I/O address settings in "Edit Input / Output Range" window. Click [OK] to back to board properties window. (As Figure 4.2)

| Edit Input/Output Range                                                                                                    |
|----------------------------------------------------------------------------------------------------|
| Enter the input/output range you would like to set for this device.                                                                                             |
| You may either enter a specific range and the nearest valid range<br>will be automatically selected, or you may select a range using the<br>up and down arrows. |
| This resource is assigned to the following child device(s):                                                                                                    |
| yalue: 0180 - 01BF →<br>Conflict information<br>The setting you have chosen does not conflict with any other<br>devices.                                        |
| No devices are conflicting.                                                                                                    |
| OK Cancel                                                                                                    |

Figure.4-2

4.5 Highlight "Input / Output Range" and click "Change Setting...".You may change Interrupt Vector settings in "Edit Interrupt Request" window. Click [OK] back to board properties window. (As Figure 4-3)

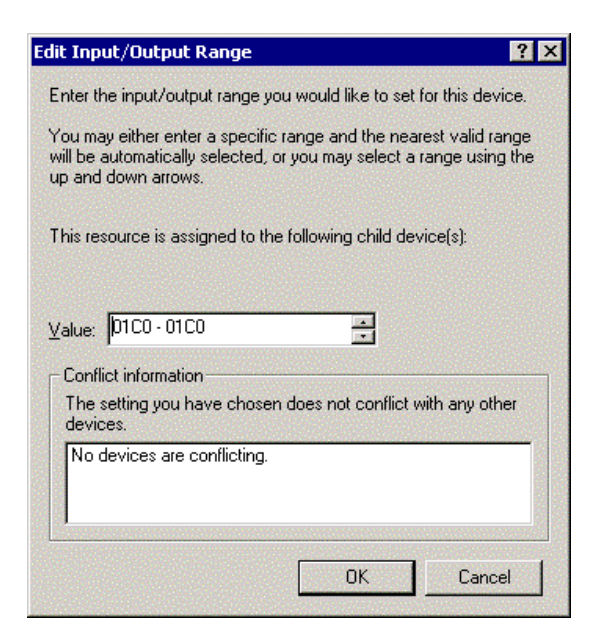

Figure. 4-3

4.6 Highlight "Interrupt Request" and click "Change Setting...". You may change IRQ setting in "Edit Interrupt Request" window. Click [OK] back to board properties window.

(Figure. 4-4)

| dit Inte                    | errupt Re                                 | quest                              |                                   |                         | ? >                         |
|-----------------------------|-------------------------------------------|------------------------------------|-----------------------------------|-------------------------|-----------------------------|
| Enter ti                    | ne interrupt                              | request you                        | a would like to s                 | et for this             | device.                     |
| You ma<br>will be<br>up and | ay either en<br>automatical<br>down arrov | er a specifi<br>y selected,<br>vs. | c value and the<br>or you may sel | e nearest<br>ect a valu | valid value<br>ue using the |
| This re                     | source is as                              | signed to th                       | ne following chi                  | ld device               | (s):                        |
| Value:<br>⊢Confl            | 10                                        | on ———                             | <u>.</u>                          |                         |                             |
| The<br>device               | setting you<br>ces.                       | nave chose                         | en does not cor                   | nflict with             | any other                   |
| No                          | devices are                               | conflicting.                       |                                   |                         |                             |
|                             |                                           |                                    | ОК                                |                         | Cancel                      |

Figure4-4

4.7 In board properties window, click [OK] to finish the configuration. Then click [Yes] in "System Setting Change" WINDOW TO RESTART Windows system. (Figure. 4-5)

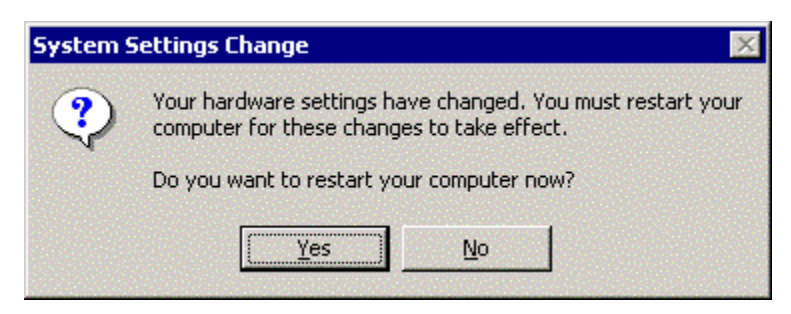

Figure.4-5

#### 5. Check the Installation Result

#### Note: The following procedures are based on MOXA C168H series.

To check the Installation Result, there are three approaches as following.

#### 5.1 Device Manager:

- a. You can diagnose the installation result by selecting "Start" → "Settings" →
   "Control Panel" → "System" → "Hardware" →" Device Manager". If the driver installation for new added device is successful, you can see the model number of the Moxa board.
- b. Click "Device Manager" to enter the devices' list box.

Select the "Mutiu-port serial adapter" and "Ports(COM&LPT)" folder and expend them.

- c. In Device Manager you can see the model number of MOXA boards after expanded the "Multi-port series adapters". (As Figure.5-1~ Figure.5-2)
- d. You may expand the "Ports (COM&LTP)" to check the status of COM ports. All illustrated in figure2, the illustration is successful. If there's any mark on the icon, the installation may have problem.
- e. You may refer to Even Log for detail reason.

| stem Prop                                                                                        | perties                                                                                                    |                    | ?         |  |  |  |
|--------------------------------------------------------------------------------------------------|----------------------------------------------------------------------------------------------------|--------------------|-----------|--|--|--|
| ieneral   N                                                                                      | letwork Identification Hardware                                                                                                    | User Profiles Adva | nced      |  |  |  |
|                                                                                                  |                                                                                                    |                    |           |  |  |  |
| Hardwar                                                                                          | e Wizard                                                                                                    |                    | Seconds I |  |  |  |
|                                                                                                  | The Hardware wizard helps you install, uninstall, repair,<br>unplug, eject, and configure your hardware.                                           |                    |           |  |  |  |
|                                                                                                  |                                                                                                    | Hardware Wizar     | d         |  |  |  |
| Device                                                                                           | Manager                                                                                                    |                    |           |  |  |  |
|                                                                                                  | The Device Manager lists all the hardware devices installed<br>on your computer. Use the Device Manager to change the<br>properties of any device. |                    |           |  |  |  |
|                                                                                                  | Driver <u>S</u> igning                                                                                                    | Device Manage      | r         |  |  |  |
| Hardwar                                                                                          | e Profiles                                                                                                    |                    |           |  |  |  |
| Hardware profiles provide a way for you to set up and stor<br>different hardware configurations. |                                                                                                    |                    |           |  |  |  |
|                                                                                                  |                                                                                                    | Hardware Profile   | s         |  |  |  |
|                                                                                                  |                                                                                                    |                    |           |  |  |  |
|                                                                                                  | OK                                                                                                    | Cancel             | Apply     |  |  |  |

Figure.5-1

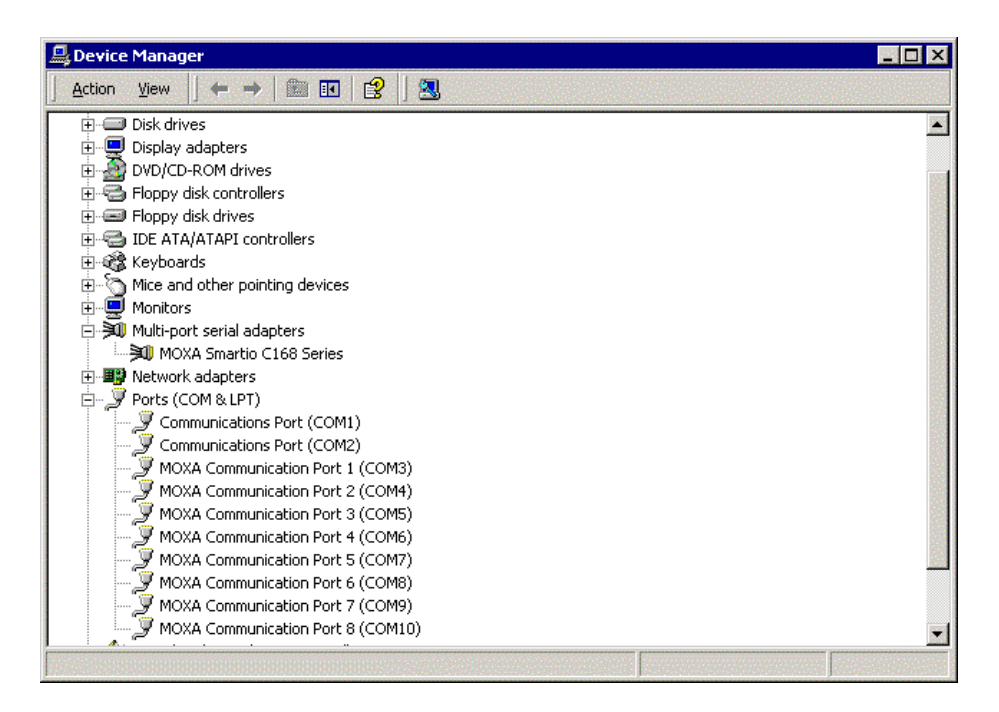

Figure.5-2

5.2 **PComm Diagnostic,** which is a convenient diagnostic program for MOXA boards only, provides internal and external testing as IRQ, TxD/RxD, UART, CTS/RTS, DTR/DSR, DTR/DCD test and so on. This program can verify correct operation of both the H/W and S/W for all MOXA boards and ports.

To run diagnostic, click on "Start" → "Programs" → "PComm Lite 2000 Ver.1.0" → "PComm Diagnostic".

Please refer to on-line help of PComm Lite 2000 for more information.

5.3 Even Log: To check the Even Log for MOXA boards, click "Start"→"Settings"
 →"Control Panel" → "Administrative Tools" → "Event Viewer" to enter Event Viewer program. in system category, find latest warring message relevant to MOXA driver.

### 6. Uninstall

 Select "My computer"→ "Control Panel"→ "System" then enter the picture of "System Properties".

Under the panel of "System Properties", select "Hardware" then click "Device Manager" into the devices selected list. (As Figure.6-1)

| stem Prop                    | erties                                                                                                    | ? ) |  |  |  |  |
|------------------------------|----------------------------------------------------------------------------------------------------|-----|--|--|--|--|
| General N                    | etwork Identification Hardware User Profiles Advanced                                                                                              |     |  |  |  |  |
| - Hardwar                    | e Wizard                                                                                                    |     |  |  |  |  |
|                              | <ul> <li>The Hardware wizard helps you install, uninstall, repair,<br/>unplug, eject, and configure your hardware.</li> </ul>                      |     |  |  |  |  |
|                              | Hardware Wizard                                                                                                    |     |  |  |  |  |
| Device N                     | Aanager                                                                                                    |     |  |  |  |  |
|                              | The Device Manager lists all the hardware devices installed<br>on your computer. Use the Device Manager to change the<br>properties of any device. |     |  |  |  |  |
|                              | Driver <u>S</u> igning                                                                                                    |     |  |  |  |  |
| Hardwar                      | e Profiles                                                                                                    |     |  |  |  |  |
| $ \ge $                      | Hardware profiles provide a way for you to set up and store<br>different hardware configurations.                                                  |     |  |  |  |  |
|                              | Hardware <u>P</u> rofiles                                                                                                    |     |  |  |  |  |
|                              |                                                                                                    |     |  |  |  |  |
|                              | OK Cancel App                                                                                                    | ly. |  |  |  |  |
| and the second second second |                                                                                                    |     |  |  |  |  |

Figure.6-1

 Select "Multiport serial adapters" and expend it, you can see the model number of the board. Select it and click right-hand key of mouse, you can see selected list. And then select "uninstall" to remove the device you have installed from your system. (As Figure 6.2)

| 🚇 Device Manager           |                           |                 |             | - 🗆 ×         |
|----------------------------|---------------------------|-----------------|-------------|---------------|
| <u>A</u> ction ⊻iew        | 🖿 🗉 🔤 😫 🔜 😹 🗵             | 3               |             |               |
| E- 📕 MOXA-GMGOZGM1LI       |                           |                 |             |               |
| 🗄 🛄 Computer               |                           |                 |             |               |
| 🕀 🚍 Disk drives            |                           |                 |             |               |
| 🗄 🖳 🖳 Display adapters     |                           |                 |             |               |
| DVD/CD-ROM drives          |                           |                 |             |               |
| Floppy disk controllers    |                           |                 |             |               |
| Floppy disk drives         |                           |                 |             |               |
| IDE ATA/ATAPI contro       | liers                     |                 |             |               |
| Heyboards                  | n devices                 |                 |             |               |
| Mice and other pointin     | Juevices                  |                 |             |               |
| E Multi-port serial adapt  | ers                       |                 |             |               |
| MOXA Smartio C             | OLINCI Cavias             |                 |             |               |
|                            | Disable                   |                 |             |               |
| 🕀 🚽 Ports (COM & LPT)      | Uninstall                 |                 |             |               |
| ⊕                          | Scan for hardware changes |                 |             |               |
| 🗄 🥰 Universal Serial Bus 🛛 | Properties                |                 |             |               |
| _                          |                           |                 |             |               |
|                            |                           |                 |             |               |
|                            |                           |                 |             |               |
|                            |                           |                 |             |               |
| I                          |                           |                 |             |               |
|                            |                           |                 |             | and the state |
| 🏦 Start 🛛 🛃 🥭 😂 🗍 🙆        | JC:\Phoebe_Lu             | 🕺 Control Panel | BDevice Man | 9:47 AM       |

Figure.6-2

3. Click [OK] return to the default status. (As Figure.6-3)

![](_page_28_Picture_5.jpeg)

. Figure.6-3

4. Click [Finish] to close this wizard. (As Figure.6-4)

![](_page_29_Picture_2.jpeg)

Figure.6-4